## Git cherry-pick

You want to replicate a specific merge request or commit from one branch to another. Typically to

- 1. Backport from master (trunk) to a stable branch (ex.: 26.x) or
- 2. A fix that was first made in a stable branch (ex.: 26.x), and that should also be in master (trunk)

The best tool to achieve this procedure is the git cherry-pick. Please keep in mind that one merge request (MR) may contain one or many commits (sometimes, they are squashed into one, but not always).

## Example

## Folder structure

The next example assumes an existing folder named tiki26 with versioned by Git and another folder tikimaster, also versioned by Git. The tiki26 is tracking branch **26.x** while tikimaster folder is tracking branch master (trunk).

| . | .. | tikimaster | tiki26

# 1.1.1. Getting commit(s) and message

Type git log, search for commit(s) to be backported, copy its hash and assign it to a variable name TARGET\_COMMIT.

TARGET\_COMMIT=1f0d6c95b936aeface9a4d7bf4d2a5b18782d1e7 TARGET\_MESSAGE=\$(git log \$TARGET\_COMMIT -n1 --format='%B')

# 1.1.2. Update repository

cd tiki26 git pull

1.1.3. Cherry-pick commit(s)

git cherry-pick \$TARGET\_COMMIT

#### 1.1.4. Test

Test that the cherry-picked commit(s) has(ve) intended effects without unwanted side-effects

#### 1.1.5. Push it to 26.x

git push

# Procedure with the GitLab GUI

The recommended procedure is to use the CLI as documented above

Why is the CLI better?

- Easily test before making the PR
- A PR can have more than one commit (and the GitLab GUI doesn't offer this)

If despite this, you choose to proceed with the GitLab GUI:

- 1. In the GitLab.com web interface, find the specific commit
- 2. On that commit, pick "Options" -> "cherry-pick" and pick the branch
  - You have a choice of committing directly or transforming into a merge request

To see which merged MRs are still missing a cherry pick, use this GitLab query: https://gitlab.com/tikiwiki/tiki/-/merge\_requests?scope=all&state=merged&label\_name[]=needsCherryPic ksTo%3A%3A\* 🗗

#### Related

• Where to commit